# 第十九届叶圣陶杯全国中学生新作文大赛 线上决赛操作指南

#### 一、考试须知

(一) 时间安排

模拟考试时间: 2022年4月16日09:00~17:00;

正式考试时间: 2022年4月17日09:00~12:00。

(二) 考试网址

1.通过大赛官网进入 (www.ystbds.com)

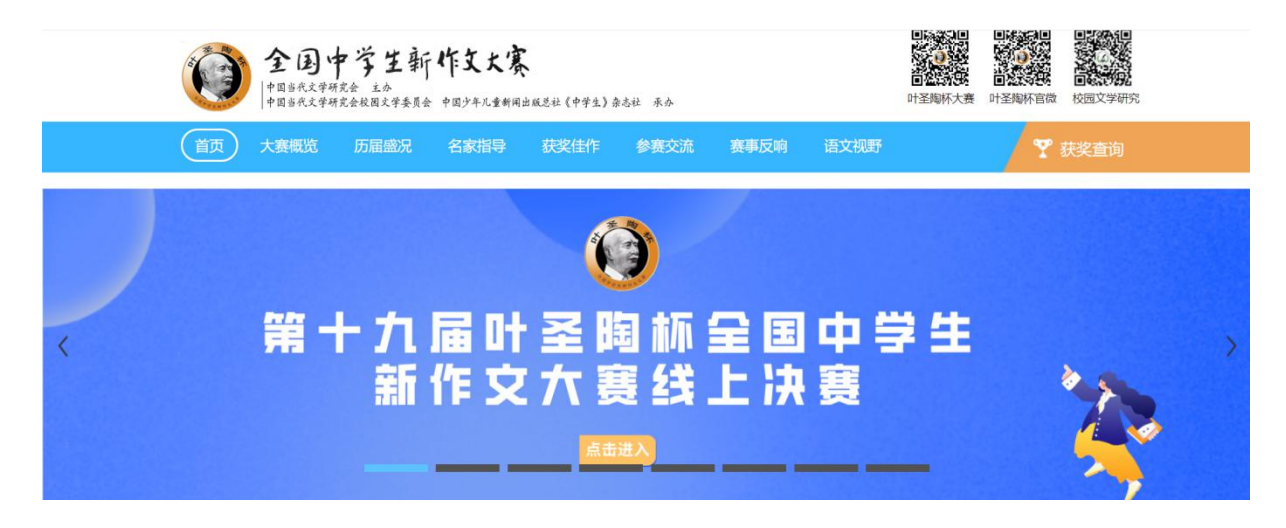

2.直接进入考试网址: https://www.kaoshixing.com/login/account/login/267229

#### (三) 账号密码

账号为决赛报名时填写手机号码,密码为身份证号后六位(如有字母需大写)。

(四) 配置要求

1.带有摄像头的电脑(如需外置摄像头请自行安装驱动);

2.带有前置摄像头的智能手机;

3.桌面手机支架或其他支撑物品;

- (1) 请参照以下图片位置摆放手机支架
- (2) 请务必保证手机监控画面如下,可以清晰看到考生侧脸以及双手

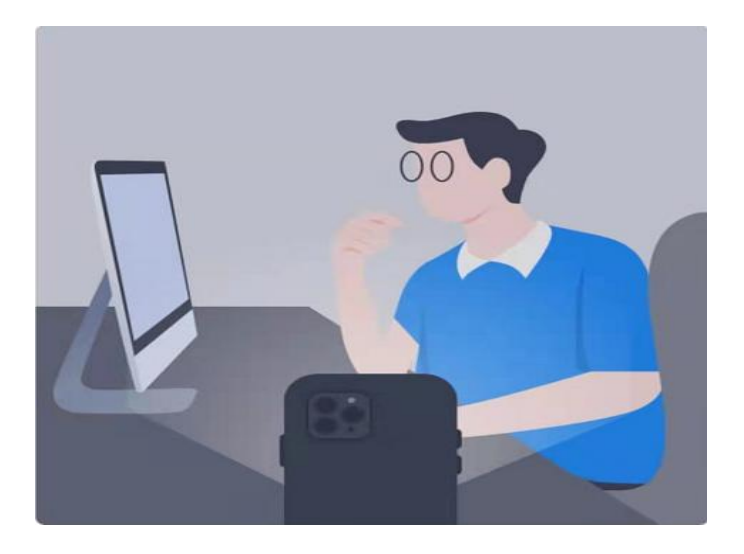

手机摆放位置手机镜头画面

4.网络要求 (网速 600Kb/s 以上);

5.电脑端安装谷歌(Google Chorme)浏览器(不可替换为其他浏览器);

6.电脑内备存身份证(护照/居住证等有效证件)照片正反面各一张,以备考试 前公安系统识别不通过时人工核查身份。

(五) 作弊及考试异常行为判定细则

1.同一时间、同一个考生账号只能登录唯一设备进行考试,异地登录、异常 IP 地址登录或多设备同时登录将被判定为考试违纪行为,考试成绩无效;

2.为确保线上考试的公平公正,考试中实时视频监控与随机抓拍双重防作弊 监考,考试时没有打开摄像头或离开摄像头将被判定为考试违纪行为,考试成绩 无效;

3.考生须全程独立参加考试,考试过程中确保考生周围不出现除考生本人以 外的任何人,替考、他人于身旁指导等将被判定为考试违纪行为,考试成绩无效;

4.考生在考试过程中出现自行关闭考试界面并重新登录等行为,经核实不是 系统 bug 原因导致的电脑重启等非必要行为,将被判定为考试违纪行为,考试 成绩无效;

5.考生翻阅书籍、笔记或通过上网查询资料等行为或左顾右盼、夹带、旁窥、 抄袭等行为将被判定为考试违纪行为,考试成绩无效;

6.考生通过手机电话连线咨询或直接语音、打字咨询他人等行为将被判定为 考试违纪行为,考试成绩无效;

7.请各位考生务必严格遵守在线考试规则,考试期间被系统或监考老师记录

2

为违规或作弊的考生,考试成绩无效;

8.考前需关闭会出现弹窗的电脑端应用程序(如:屏幕保护、杀毒软件、与 考试无关的软件、以及除谷歌浏览器以外的所有浏览器)避免弹屏影响正常考试, 考试过程中需全屏考试,离开考试页面(切屏或弹窗)超过 7 次,则判定为作 弊,自动交卷;

9.考生开始考试前,必须处理完个人事项,中途不得离开电脑,离开视为作 弊,考试成绩无效;

10.其他影响考试公平性行为。

#### (六) 考试相关注意事项

1.考前30分钟登录线上考试系统,并设置好手机端考场;考试开始10分钟后, 未参加考试的考生,不得再登录考试系统参加考试;

2.考试期间,请家长为考生提供独立、安静的在线考试环境,考生须严格遵 守在线考试考场纪律,全程安静答题,不允许说话;

3.考试过程中,要求手机端和电脑端摄像头必须全程打开,考生本人必须全程在摄像头画面范围内;

4.考试过程中系统自动计时,如考生未按时提交试卷,系统会在考试截止时 自动交卷;

5.考生不得擅自退出考试系统和监考系统,离考试结束30分钟内可以提前交卷;

6.考试过程中,考生注意保存文章,如电脑或手机端出现意外情况,重新登录即可继续考试;

7.考试过程中,严谨任何形式的遮挡,不佩戴耳机、饰品、帽子等,以保证 身份确认及考试全过程实时监控的有效性。

#### 二、线上考试操作流程

(一) Windows 系统 谷歌(Google Chorme) 浏览器下载安装教程

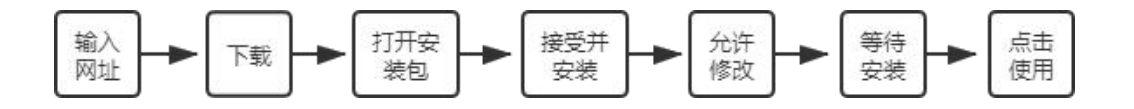

#### 1. 搜索"谷歌浏览器官网"或输入网址https://www.google.cn/intl/zh-CN/chrome/

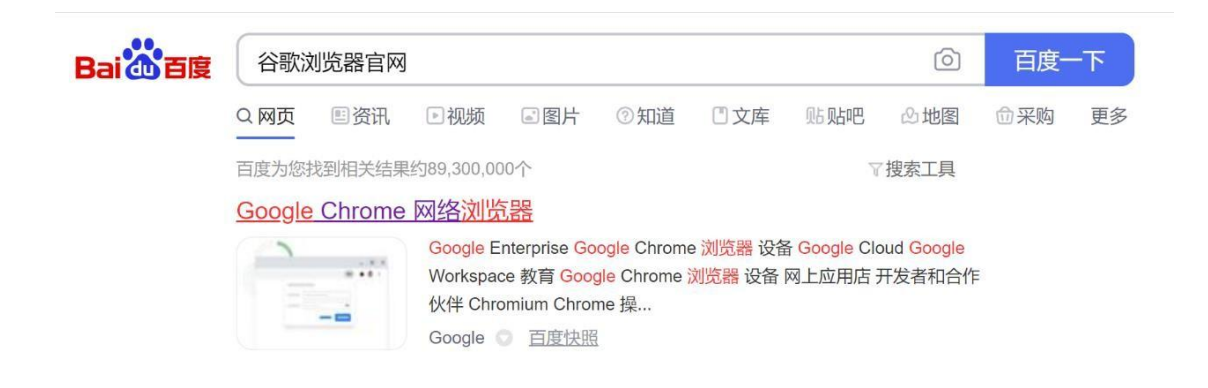

#### 2.点击"下载Chrome"

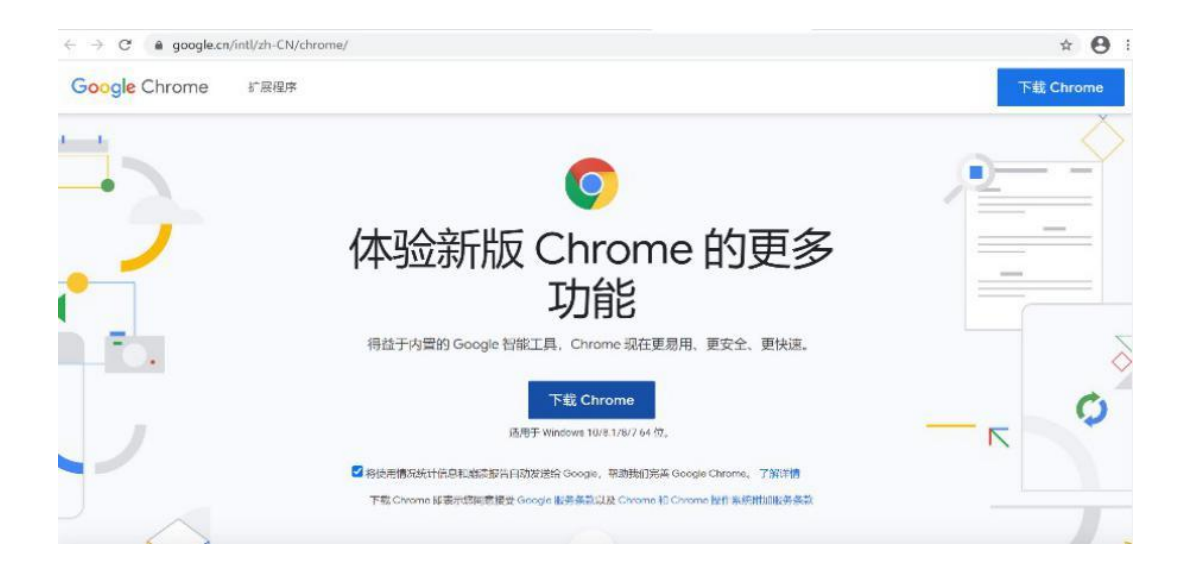

3.下载后"打开"

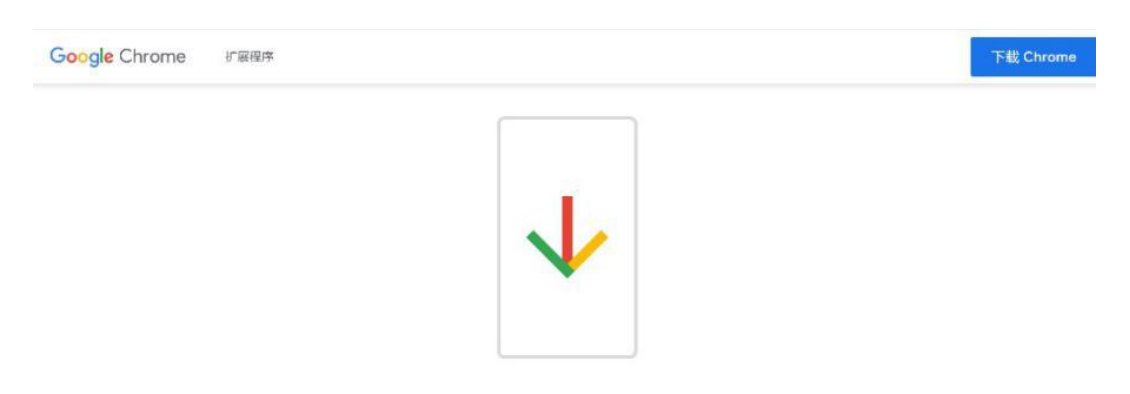

咸谢你下载 Chrome!

4.打开后选择"接受并安装"

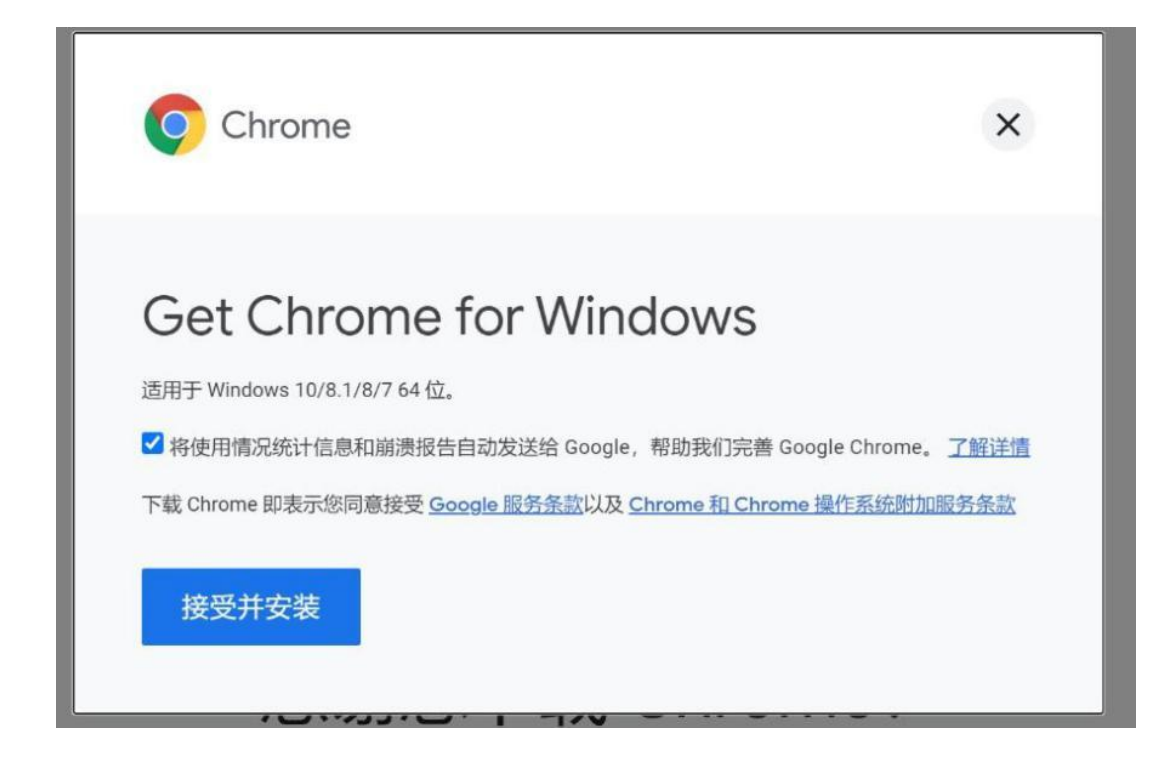

#### 5.点击"是"允许此应用对设备进行修改

| 用户帐户控制                                 | ×  |
|----------------------------------------|----|
| 小女儿开西州外小小                              |    |
| Google Update Set                      | qu |
| 已验证的发布者: Google LLC<br>文件源:此计算机上的硬盘驱动器 |    |
| 显示更多详细信息                               |    |
| 是                                      | 否  |
|                                        |    |

6.等待浏览器下载以及安装

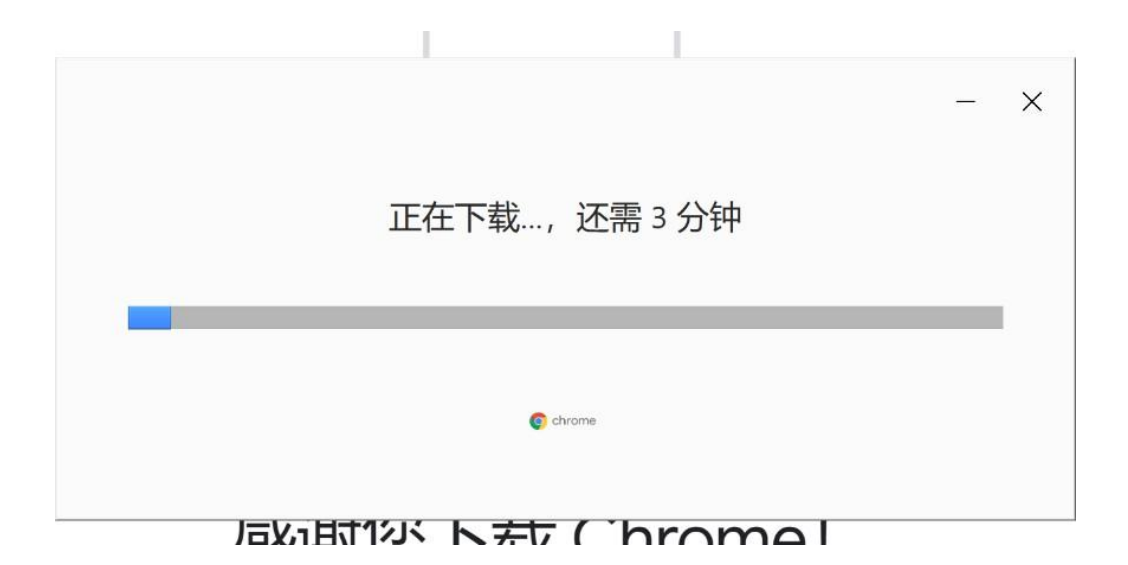

7.桌面上出现"Google Chorme"图标,点击即可进入使用

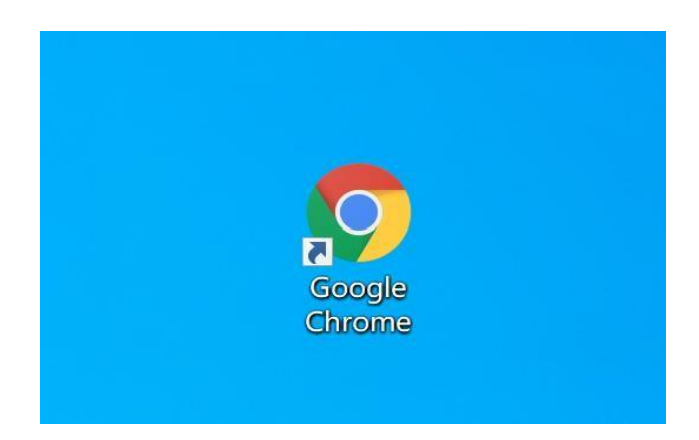

(二) IOS系统 谷歌(Google Chorme) 浏览器下载安装教程

1.搜索"Google Chorme 浏览器"进入谷歌浏览器官网

### Google Chrome 网络浏览器

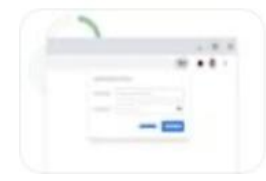

立即下载 Chrome 下载Chrome 关注我们 Chrome 系列 其他平台 Chrom ebook Chromecast Chrome 清理工具 Google Enterprise Google Chrom e 浏览器 设备 Google Cloud Go...

Google 〇 百度快照

2.点击"下载 Chrome"

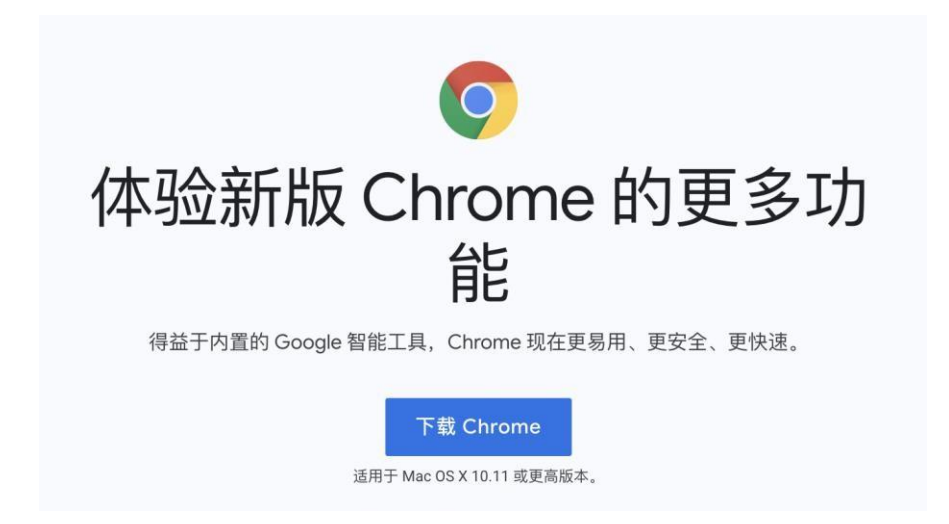

3.选择适合 Mac 的浏览器版本(请务必按照图片下方教程确认浏览器版本后下

载,否则会因版本不适配导致浏览器无法使用)

| 采用 Intel 芯片的 Mac<br>最常见<br>采用 Apple 芯片的 Mac                                                |                                                          |                                                     |   |
|--------------------------------------------------------------------------------------------|----------------------------------------------------------|-----------------------------------------------------|---|
| 最常见<br>采用 Apple 芯片的 Mac                                                                    |                                                          | 采用 Intel 芯片的 Mac                                    |   |
| 采用 Apple 芯片的 Mac                                                                           |                                                          | 最常见                                                 |   |
|                                                                                            |                                                          | 采用 Apple 芯片的 Mac                                    |   |
| 认要安装哪个 Chrome 版本                                                                           |                                                          |                                                     |   |
|                                                                                            | 认要安装哪个 Ch                                                | nrome 版本                                            | , |
| 1. 在左上角, <b>打开 Apple 菜单。</b>                                                               | 认要安装哪个 Ch<br>1. 在左上角, <b>打</b>                           | nrome 版本<br>开 Apple 菜单。                             | ~ |
| 1. 在左上角, <b>打开 Apple</b> 菜单。<br>2. 选择 <b>"关于本机"</b> 。                                      | 认要安装哪个 Ch<br>1. 在左上角,打<br>2. 选择 <b>"关于本</b> 4            | nrome 版本<br>开 Apple 菜单。<br>叽"。                      |   |
| <ol> <li>在左上角, 打开 Apple 菜单。</li> <li>选择"关于本机"。</li> <li>在"概览"标签页中,寻找"处理器"或"芯片"。</li> </ol> | 认要安装哪个 CP<br>1.在左上角,打<br>2.选择 <b>"关于本</b> 有<br>3.在"概览"标签 | nrome 版本<br>[开 Apple 菜单。<br>叽"。<br>页中,寻找"处理器"或"芯片"。 | ~ |

4.下载完后,下载进度条如下,点击即可安装

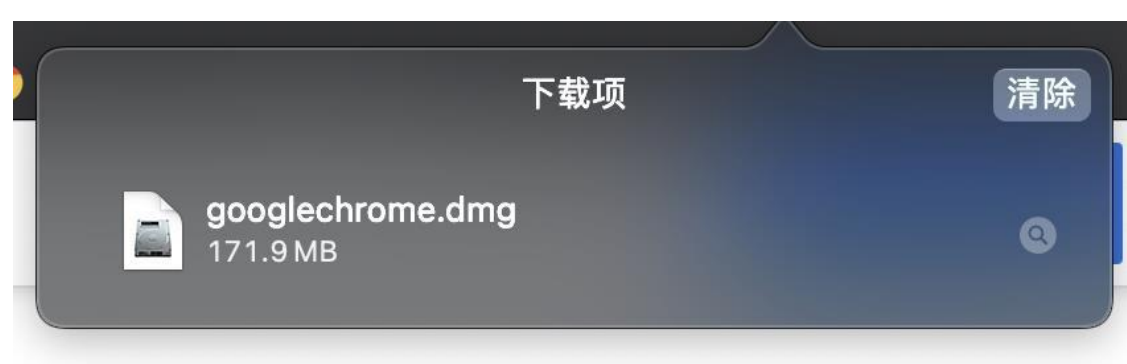

5. 等待验证, 无需操作

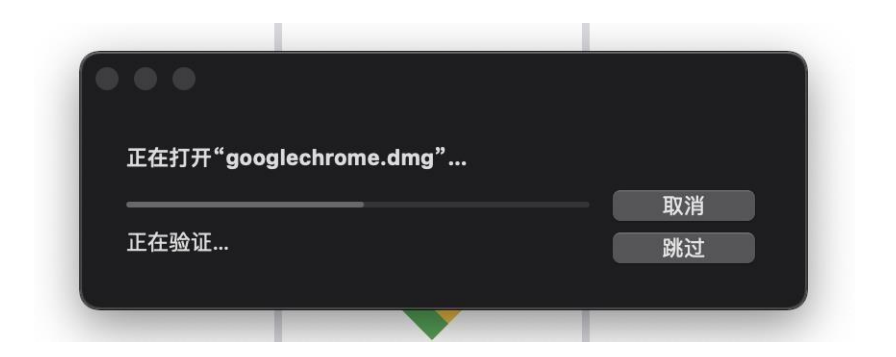

6. 将上方 Google 图标拖拽到下方蓝色文件夹图标内

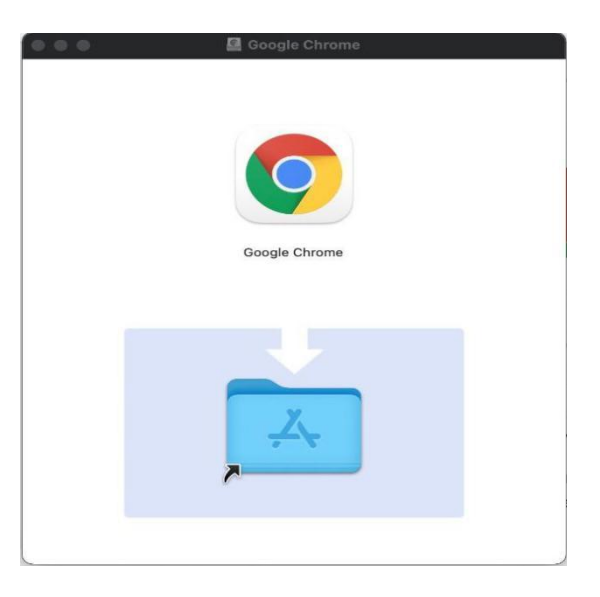

7. 等待系统自行安装拷贝, 完成后即可正常使用

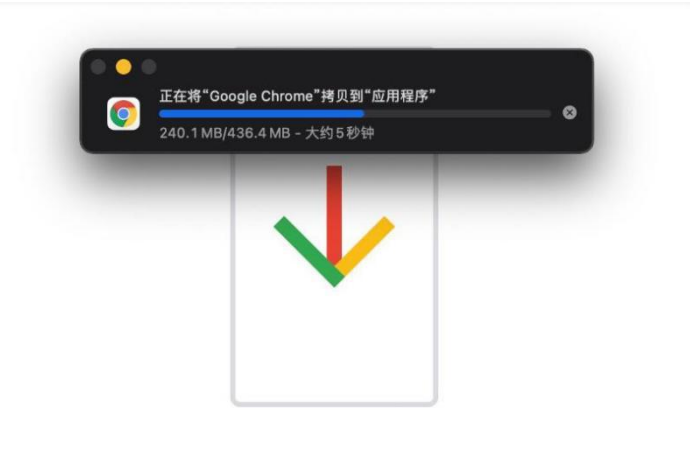

# 感谢您下载 Chrome!

### (二) 考试系统登录教程

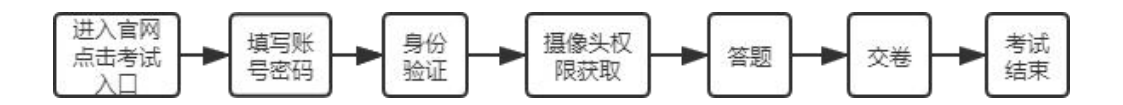

1. 通过谷歌(Google Chorme)浏览器进入考试登录界面

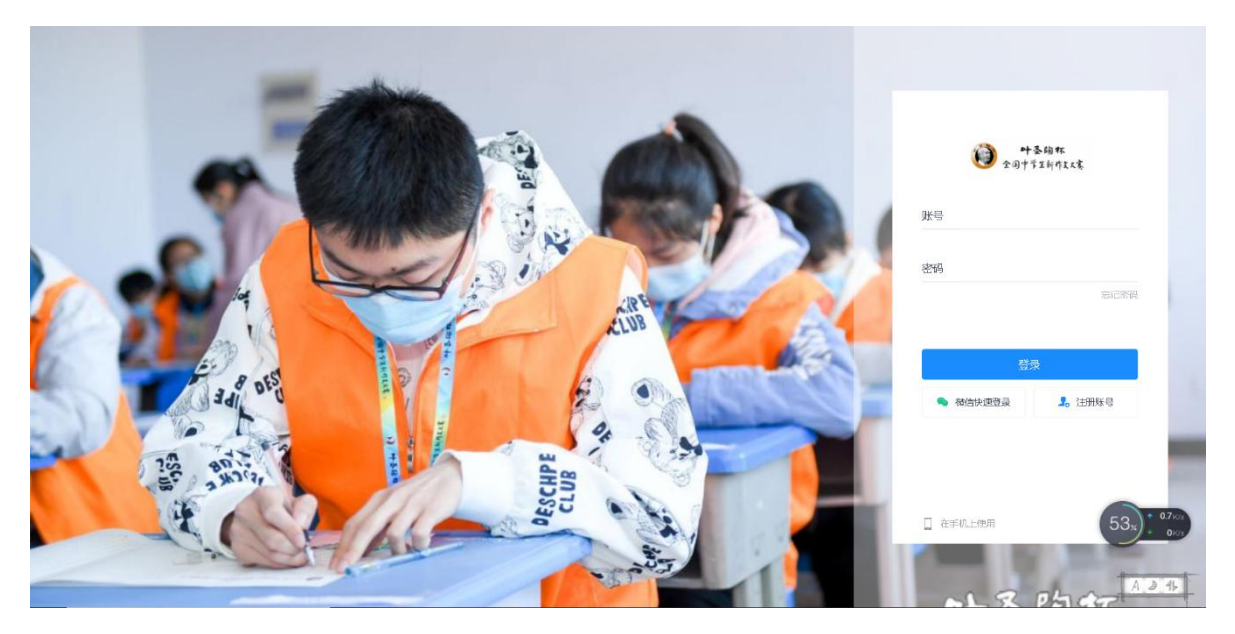

2. 填写账号密码(账号为决赛报名手机号,密码为身份证号后 6 位,如有

字母需大写)

|   | ● → 玉蹈杯<br>全国中学生新作文文客 |
|---|-----------------------|
| 1 | 账号                    |
| 1 | 密码                    |
|   | 登录                    |
|   | 🔦 徹信快速發录 🔒 注册账号       |

3. 点击左侧考试栏目,可以看到两场考试(一场为模拟考试,一场为正式

考试,请按照时间安排进入相对应考试)

| ●十圣昫杯<br>全同中学生新作文大赛 | 叶圣陶杯全国中学生新作文大赛 |
|---------------------|----------------|
|                     |                |

| «                         | 当前考试 历史考试 错题                                                                        | *                                                                                                    |       |  |
|---------------------------|-------------------------------------------------------------------------------------|----------------------------------------------------------------------------------------------------|-------|--|
| Ⅲ 目页<br>译 考试 <sup>①</sup> | ● 模拟考试                                                                              | ,<br>第十九届"叶圣陶杯"<br>全国中学生新作文大喜线上决赛                                                                         |       |  |
|                           | 模拟考试: 叶圣陶杯大赛线上决赛<br>7 始时间: 2022-02-11 16:19<br>结束时间: 2022-02-14 16:19<br>考试时长: 60分钟 | 第十九届叶圣陶杯全国中学生新<br>作文大赛线上决赛<br>开始时间: 2022-02-27 09:00<br>结束时间: 2022-02-27 11:00<br>考试时长: 120分钟<br>调试设备 未开始 |       |  |
|                           |                                                                                     |                                                                                                    | K < 1 |  |

4. 可提前 10 分钟进入考试测试设备

| 模拟考试:叶圣陶杯大赛线上决赛<br>2022-02-12 09:55~2022-02-14 10:55 | 1. |
|------------------------------------------------------|----|
|                                                      |    |
| ✓ 我已完成设备调试 至 细球凝像头&麦克风设备                             |    |
| 提示:可提前10分钟进入答题页面启用设备, 请做济准备!<br>身份校验                 |    |

5. 点击"启用摄像头和麦克风"

# 6.开启摄像头与麦克风后点击下一步

| 1 摄像头和麦克风                                                  | 2 屏幕录制 ————————————————————————————————————             |                                    | 1.摄像监控                                                                     | ④ 调试完成 |
|------------------------------------------------------------|---------------------------------------------------------|------------------------------------|----------------------------------------------------------------------------|--------|
| 调试状态: • 正常                                                 | E S                                                     | 長像头 ATIV VGA<br>麦克风 默认 - 麦引 ● 综己成功 | , CAMERA (00ca:5803)<br>主风 (Realtek High Definition Ar<br>言动摄像头和麦克风<br>下一步 |        |
| 注意事<br>项 01. 点击【启动摄像头和麦克<br>查看操作指引图片 ><br>02. 左侧出现视频画面,且"源 | 四】后,浏览器将提示信授权,请务<br>调试失败,点此查看帮助文档><br>就试态:正常" ,则代表您的设备正 | 必点击"允许"!<br>常,可进入下一步!              |                                                                            |        |

7.第二步点击"启动屏幕录制"

| 1 摄像头和麦克风                                                      | —— 😢 屏幕录制                                                | ③ 手机摄像监控                            | ——— ④ 调试完成 |
|----------------------------------------------------------------|----------------------------------------------------------|-------------------------------------|------------|
| 当前未接入屏幕录制<br>调试状态: ● 异常                                        |                                                          | 启动屏幕录制                              |            |
| 注意事<br>项 ö1.点击【启动屏幕录制】后,逃<br>查看操作指引图片》 调进<br>02. 左佩出现视频画面,且"调试 | 忘墨将提示(创变权,请务必到选择<br>(失败,点此直看帮助文档)<br>; 大本: 正常",则代表您的设备正: | "整个屏幕",将答题的整个屏幕进行"分享"!<br>常,可进入下一步! |            |

# 8.选择"整个屏幕"后再点击"分享"

|           | 整个屏幕                                                                                                    | 窗口 | Chrome 标签页 | _        |
|-----------|----------------------------------------------------------------------------------------------------|----|------------|----------|
| 1 摄像头和麦芽  | MMME                                                                                                    |    |            | — 🕘 调试完成 |
|           |                                                                                                    |    |            |          |
|           | The second second secon |    |            |          |
|           |                                                                                                    |    |            |          |
| 调试状态: ● 身 |                                                                                                    |    | V1         |          |
|           |                                                                                                    |    | 分享国        | 04       |
| 注意事       |                                                                                                    |    |            |          |

# 9.分享成功后点击"下一步"

| Annalysis of a state of the state of the sta             | ••• <u>*</u> |              |  |
|----------------------------------------------------------------------------------------------------|--------------|--------------|--|
| Anterna                                                                                                    | 4.ms 0.m     | ● 您已成功启动屏幕录制 |  |
|                                                                                                    |              | 下一步          |  |
| 147<br>- California - State - State - State - State - State - State<br>- State - State - State - State - State - State<br>- State - State - State - State - State - State - State<br>- State - State - State - State - State - State - State<br>- State - State - State - State - State - State - State - State<br>- State - State | menala ez    | T I          |  |
| □at int days from days                                                                                                    |              | 1            |  |

10.第三步开始手机摄像监控,使用手机微信扫描二维码

| 1 摄像头和麦克风 ————————————————————————————————————       | 😢 屏幕录制                            | 3 手机跟像监控       |  |
|------------------------------------------------------|-----------------------------------|----------------|--|
| 当前未接入手机监控画面                                          | 清使用手机作                            |                |  |
| 湖城状态:● 异常<br>注意事<br>项:"手机监控画面"出现画面,且<br>直看操作指引图片> 调进 | 且"调试状态:正常",则代表您的<br>法政,点此直看帮助文档 > | 手机监控正常,可进入下一步! |  |

## 11.扫描成功后点击下一步

| ● 摄像头和麦克风 ———————————————————————————————————— | 2 屏幕录制     | <ul> <li>⑤ 手机環像监控</li> </ul> | 🕘 调试完成 |
|------------------------------------------------|------------|------------------------------|--------|
|                                                | ● 你吗3手机盐控1 | 100显示正常<br>下一步               |        |
| <b>调成状态:</b> • 正常<br>注意事                       |            |                              |        |

### 12.完成设备调试

| 1 摄    | 像头和麦克风 ————————————————————————————————————    | 2 屏幕录制 ———                                                                                                    |            | 3 手机摄像监控       | — 🌗 调试完成 |
|--------|------------------------------------------------|----------------------------------------------------------------------------------------------------|------------|----------------|----------|
|        | I                                              | で<br>で<br>あ<br>で<br>あ<br>で<br>あ<br>で<br>あ<br>で<br>あ<br>で<br>あ<br>で<br>あ<br>で<br>し<br>、<br>で<br>う<br>で<br>し<br>、<br>で<br>う<br>で<br>う<br>つ<br>う<br>つ<br>う<br>つ<br>つ<br>つ<br>つ<br>つ<br>つ<br>つ<br>つ<br>つ<br>つ<br>つ<br>つ<br>つ |            | 省调             |          |
| 注<br>项 | 注意事<br>页.<br>猜使用此设备进入答题!<br>避免由于其他设备无法启用相关功能而影 | 响您答题。(特殊情)                                                                                                    | 兄更换其他设备,必须 | 提前在新设备上完成设备调试) |          |

#### 13.完成后点击"身份核验"

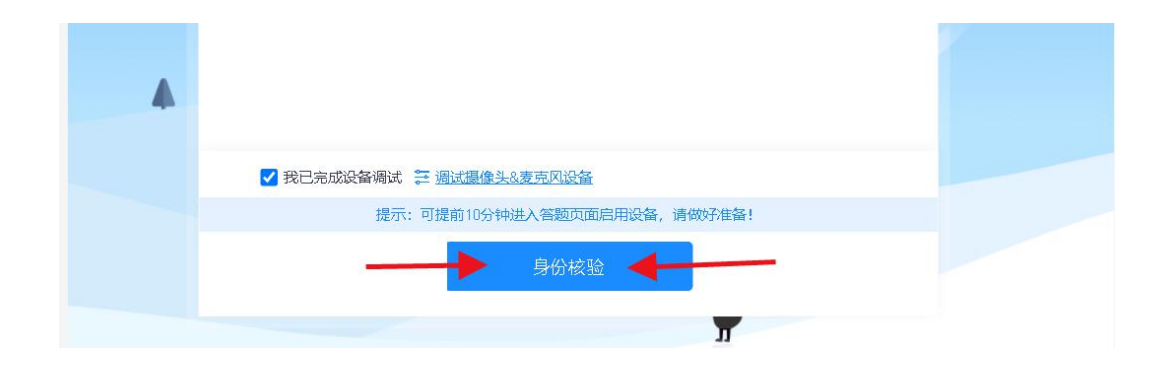

14.核对系统提前录入的考生个人姓名及身份证号

| • | 模拟考试: 叶圣陶杯大赛线 | 上决赛           |  |
|---|---------------|---------------|--|
|   |               | 身份验证          |  |
|   | 1 填写信!        | ② 照片采集 ③ 验证结果 |  |
|   | 真实姓名          | 王子福           |  |
|   | 身份证号          | 37112******17 |  |
|   |               |               |  |
|   |               |               |  |
|   |               |               |  |
|   |               | 下一步           |  |
|   |               |               |  |

15.点击"拍照"后点击"下一步"(请采集正脸、全脸照片)即可完成身份验证

|                  |                       | ٠ |
|------------------|-----------------------|---|
| 模拟考试: 叶圣陶杯大赛线上决赛 |                       |   |
|                  | 身份验证                  |   |
| 1 填写信息           | 2 照片采集 3 验证结果         |   |
|                  | 验证成功<br>系统已成功审核您的身份验证 |   |

#### 16.进入考试页面开始写作

| ● **\$#** 模拟考试: 叶<br>*#+514/9148                               | 圣陶杯大赛线上决赛                                                                                                    | 殷浩源 | ① 退出             |
|----------------------------------------------------------------|----------------------------------------------------------------------------------------------------|-----|------------------|
|                                                                | 问答题(共1题,合计100.0分)                                                                                                    |     | 剩余时间<br>00:59:27 |
|                                                                | 1. NETWORK, SHEAD, SHEAD, SHEAD, T., DYN, SHARD, AND AND A STREAM STREET, STREET, STRE | P   | 当前进度<br>0/1      |
| 人脸出现月光 0次                                                      | Net, A.Z.S.WERNA, M.S. MURATORNY, MURATORNY, MINUSP. arXiv:1011.001<br>(2017).                                                                                                    |     | 9 #8 F           |
| 超过10次時階制文幣、青勿違指設部、論保信<br>約正記在展場:約長定用約:<br>DC曲(市品)屋 三線(由) の 20第 | ALLERANDON, BALLAN, MALEN, ALLERANDON, ALLERANDON, ALLERAND, ALLERAND,                                                                                                    |     | ♀ 提醒记录           |
| 手机副腺像头 录像中                                                     |                                                                                                    |     |                  |
| 答题卡                                                            |                                                                                                    |     |                  |
| 问答题(共1题,合计100.0分)                                              |                                                                                                    |     |                  |
|                                                                |                                                                                                    |     |                  |
|                                                                |                                                                                                    |     |                  |
|                                                                |                                                                                                    |     |                  |
|                                                                | <del>909</del> 共计: 0                                                                                                    |     |                  |
|                                                                |                                                                                                    | _   |                  |
| 📕 已答 🐘 未答 🏲 板记                                                 | exam.kaoshbing.com正在共享您的屏幕。  停止共享  隐藏                                                                                                    |     | 提交试卷             |

17.完成写作后点击右下角提交试卷即可完成考试

| 模拟考试: 叶圣陶林 | 不大赛线上决赛 |     |
|------------|---------|-----|
|            | 0       |     |
|            |         |     |
|            | 感谢您的作答! | 100 |
|            |         |     |

以上为第十九届叶圣陶杯全国中学生新作文大赛线上决赛操作指南,请考生 以及家长仔细阅读,并按照要求操作,若因考生操作不当导致无法参加考试或考 试成绩无效,后果自负。

#### 技术支持(仅解答登录操作相关问题),电话如下:

- 17343198905 高老师(山东、西藏、青海、宁夏)
- 18810545411 熊老师(江苏、新疆、天津、辽宁)
- 13521008980 张老师(浙江、上海、福建、江西)
- 13343161914 古老师(甘肃、广西、海南、贵州、陕西)
- 17637258018 王老师 (广东、重庆、山西、内蒙古)
- 15010344564 范老师(湖南、北京、河北、湖北、吉林)
- 13811889327 郭老师(安徽、四川、黑龙江、河南、云南)